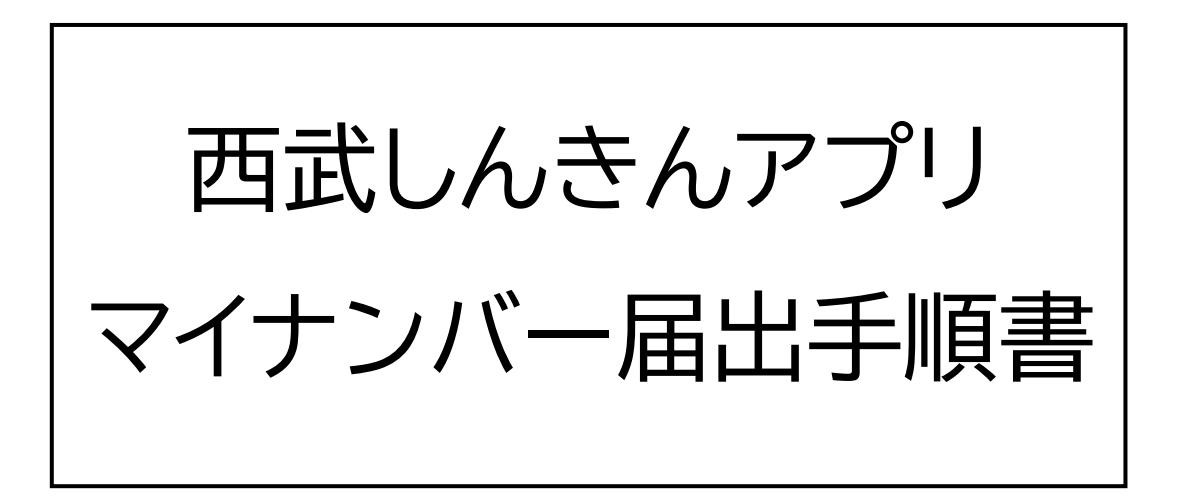

2025年3月

西武信用金庫

## はじめに

- ・届出時にはマイナンバーの IC 読み取りを行います。
   IC 読み取り非対応の端末をご利用の場合、届出を
   行うことができませんので、ご了承ください。
- ・届出の内容が受領されるまで、数日程度お時間を
   いただく場合がございます。
- ロックされているマイナンバーカードで申請を行う
   ことはできません。
- ・パスワードや券面事項入力補助用暗証番号は、
   マイナンバーカード作成時に交付された資料などに
   記載されているものを入力してください

# (1) ホーム画面下部の「メニュー」をタップし、お手続き 欄の「個人番号登録」をタップします。

| $\equiv$                                         | 56781                                                                 | Ą                                                                                                    |
|--------------------------------------------------|-----------------------------------------------------------------------|----------------------------------------------------------------------------------------------------|
| ② 更新する<br>2024/10<br>会社<br>支払                    | DYO1 09:44 現在<br>北野支店 (030)<br>普通預金通帳レス<br>158,811 F<br>A可能残高 158,811 | 2<br>☆普通預金<br>円 5,50<br>円 支払可能残高                                                                                                    |
| < 9月                                             | 2024年10月 ~                                                            | 11月 >                                                                                                    |
| 当月収入<br>+159,478円                                | 当月支出<br><b>- 667 円</b>                                                | 収支<br>+158,811円                                                                                                    |
| 2024/10/01<br>API振込支払 ア<br>ミテストツー<br>取引後残高       | プリ フリコ                                                                | <b>~ 543 円</b><br>158,811 円                                                                                                    |
| 2024/10/01<br>API振込支払 アプリ フリコ<br>ミテストツー<br>取引後残高 |                                                                       | <b>~ 123 円</b><br>159,354 円                                                                                                    |
| 2024/10/01<br>振替支払 フリコミテストツー<br>取引後残高 159,       |                                                                       | <b>- 1</b> 円<br>159,477円                                                                                                    |
| 2024/10/01<br>ご融資<br>取引後残高                       |                                                                       | <b>+ 21円</b><br>159,478円                                                                                                    |
| 2024/10/01<br><b>振替入金 フリコミ</b><br>取引後残高          | テストツー                                                                 | + 100 円<br>159,457 円                                                                                                    |
| <b>十</b><br>ホーム 口座一                              | 取引を選択                                                                 | ○・・・ ★ニュー ● ● |

| ≡                  | <b>5日1</b><br>西武信用金庫         | <u>(</u>             |
|--------------------|------------------------------|----------------------|
| 定期口座開設             |                              |                      |
| カードローン             |                              |                      |
|                    | ¥<br>返済                      |                      |
| お手術                |                              |                      |
| <ul><li></li></ul> | 個人番号登録                       |                      |
| お役立ち情報(外部          | 『サイトに遷移しま                    | す)                   |
| ?<br>よくある<br>ご質問   | <i>キャンペーン</i>                | 手数料一覧                |
| 店舗・ATM<br>のご案内     | <b>していて</b><br>と<br>で<br>ついて | した。<br>投信インター<br>ネット |
|                    | 取引を選択                        |                      |

## (2)「個人情報保護について」をお読みいただき、

#### 「登録を開始」をタップします。

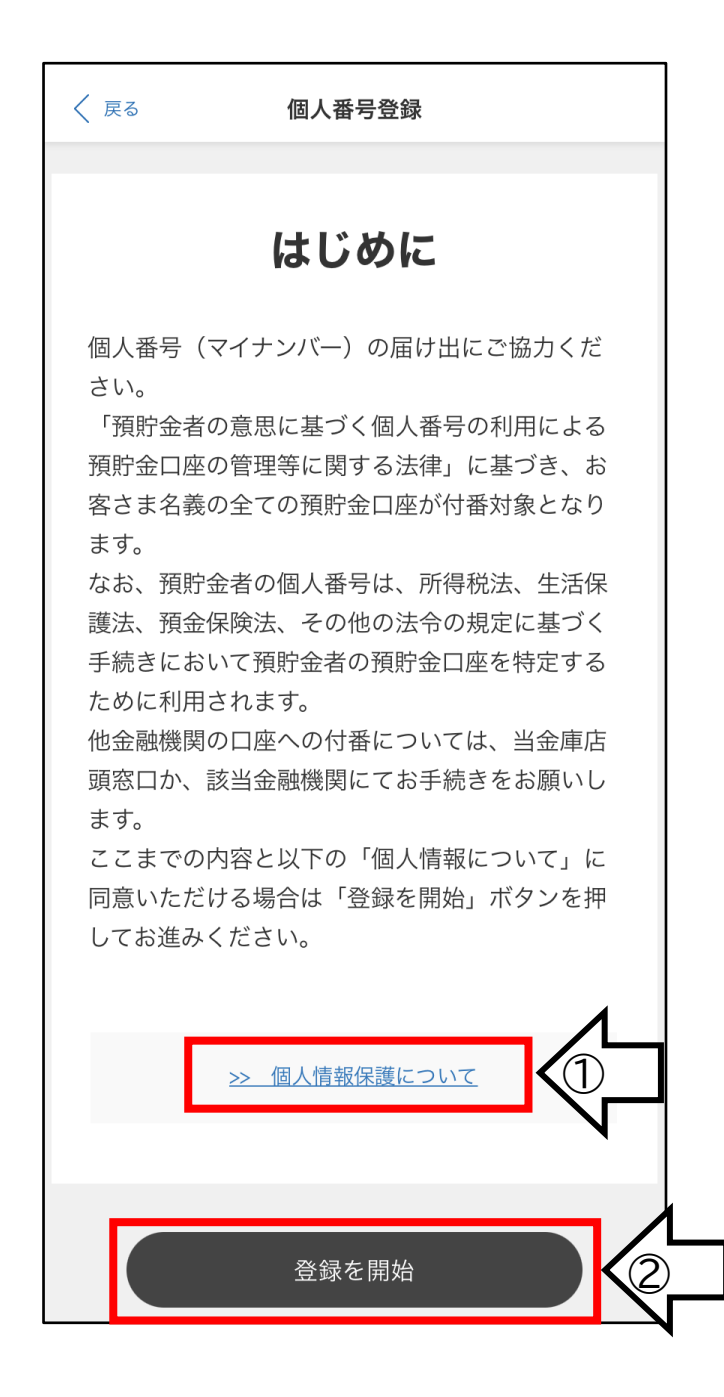

## (3)「本人認証利用規約」をお読みいただき、確認項目 にチェックをつけてから「次へ」をタップします。

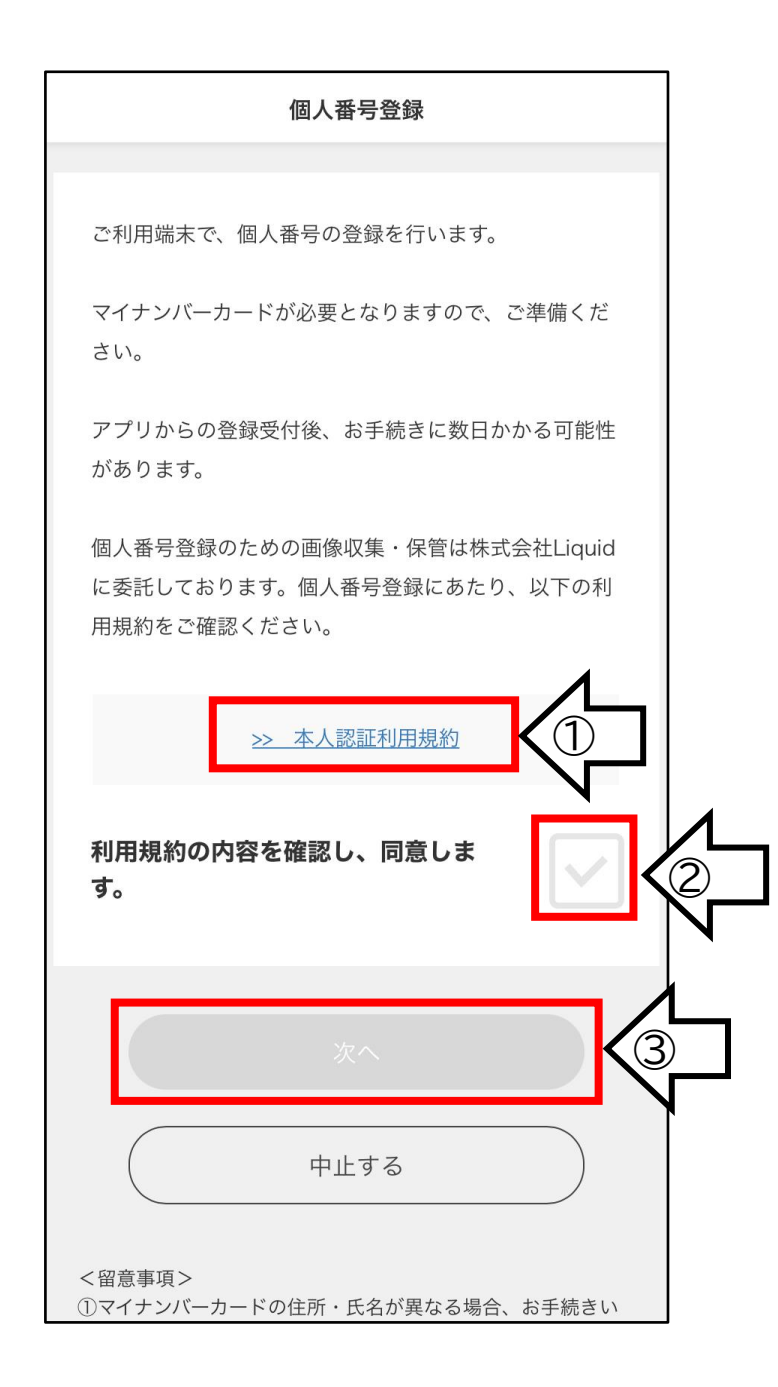

# (4) マイナンバーカードの認証画面に遷移します。認証方法をお選びいただき、「次へ」をタップします。

| ✓ BEMRROUNT ★ AREBORDUTE A CAREBORDUTE A CONSTRUCTION OF CREATE AND AND AND AND AND AND AND AND AND AND                                                                                                    | 13:53 <b></b>                                                                                                | 13:53 <b>אוו זּי ב</b>                                                     | )· |
|----------------------------------------------------------------------------------------------------|----------------------------------------------------------------------------------------------------|----------------------------------------------------------------------------|----|
| 1 DEDOREMENT     ★     Calebra Ending     ★     Calebra Ending     ★     Calebra Ending     ★     Calebra Ending     ★     Calebra Ending     ★     Calebra Ending     ★     Calebra Ending     ★     Calebra Ending     Calebra Ending <th>く 認証情報について<br/>本人確認のためには<br/>2つの認証情報が必要になります</th> <th>く 認証情報について □□□□□□□□□□□□□□□□□□□□□□□□□□□□□□□□□□□□</th> <th></th>                                                                                                    | く 認証情報について<br>本人確認のためには<br>2つの認証情報が必要になります                                                                   | く 認証情報について □□□□□□□□□□□□□□□□□□□□□□□□□□□□□□□□□□□□                            |    |
| Bedmerstermegor/x27-F   Bedmerstermegor/x27-F     Bedmerstermegor/x27-F   Bitemerstermegor/x27-F   Bitemerstermegor/x27-F Bitemerstermegor/x27-F Bitemerstermegor | 1つ目の認証情報                                                                                                    |                                                                            |    |
| 2つ目の認証情報         どちらか1つをお選びください         夢面事項入力補助用暗証番号(数字4桁)         第面事項入力補助用暗証番号         第四事項入力補助用暗証番号         次へ                                                                                                    | 署名用電子証明書のバスワード(英数6文字以上、16文字以下)          署名用電子証明書バスワード         日本         日本         日本         日本         日本 | とつ目の認証情報         どちらか1つをお選びください         参面事項入力補助用暗証番号(数字4桁) </th <th></th> |    |
| どちらか1つをお選びください         券面事項入力補助用暗証番号(数字4桁)         券面事項入力補助用暗証番号         少の         次へ         次へ                                                                                                    | 2つ目の認証情報                                                                                                    |                                                                            |    |
|                                                                                                    | どちらか1つをお選びください         今面事項入力補助用暗証番号(数字4桁)                                                                   | ○○○○○○○○○○○○○○○○○○○○○○○○○○○○○○○○○○○○                                       |    |

# (5) 署名用電子証明書パスワードを入力し、「次へ」を

タップします。

| く 認証情報の入力 (1/2)                                                        |          |
|------------------------------------------------------------------------|----------|
| 1 つ目の認証情報を入力してください<br>パスワード<br>・英数6文字以上、16文字以下<br>(英字は大文字、英字と数字を組み合わせ) | <u>/</u> |
| 署名用電子証明書パスワード                                                          |          |
| 第名用電子証明書パスワード           □□□□□□□□□□□□□□□□□□□□□□□□□□□□□□□□□□□□           |          |
| 次へ                                                                     |          |

## (6)(券面事項入力補助用暗証番号を選択した場合) 数字4桁の暗証番号を入力し、「次へ」をタップします。

| く 認証情報の入力 (2/2)                                                                                                    |                  |
|----------------------------------------------------------------------------------------------------|------------------|
| 2つ目の認証情報(数字4桁)を入力してください<br>暗証番号                                                                                                    |                  |
| <ul> <li>・数字4桁</li> <li>券面事項入力補助用暗証番号</li> <li>暗証番号を忘れたので別の方法(マイナンバー(数字12<br/>桁))に切り替える</li> </ul>                                                                                                    |                  |
| 第面事項入力補助用暗証番号<br>第面事項入力補助用暗証番号<br>していたのでのでは、<br>のでのたののでのではない。<br>・暗証番号を累計3回間違えると、以降ICチップの読み取りができなくない。<br>・読み取りができなくなった場合は、住民票のある市区町村の窓口にお問<br>合わせください。 たび暗証番号が必要? ・マイナンバーカード内に埋め込まれているICチップから個人番号 (マインバー) を取得するために必要です。 | \$D<br>ILN<br>(+ |
| 次へ                                                                                                    |                  |

(7) (マイナンバーを選択した場合)

「撮影で自動入力」をタップし、マイナンバーカード 裏面左下の QR コードを読み取ります。 マイナンバーが自動入力されるため、「次へ」を タップします。

| く 認証情報の入力 (2/2)                                                                                                    |             |
|----------------------------------------------------------------------------------------------------|-------------|
| 2つ目の認証情報(数字12桁)を入力してください<br>1.マイナンバーカードの裏面を確認する                                                                                                    |             |
| ■ Net of the other other o |             |
| 2.裏面左下の2次元コードを撮影してマイナンバーを自動入力する                                                                                                    | マイナンバーは直接入力 |
| <b>マイナンバー</b> ・数字12桁<br>マイナンバーを入力                                                                                                    | することもできます。  |
| うまく撮影できないときは?<br>12桁を直接入力するか、<br>別の方法(暗証番号4桁)を入力してください                                                                                                    |             |
| ロックについて<br>・マイナンバーを累計10回間違えると、以降ICチップの読み取りができな<br>くなりますのでご注意ください。<br>・デュアド がったたくたった IRAAL PETTORS キャップのたみ取りができな<br>、次へ                                                                                                    |             |

(8)(券面事項入力補助用暗証番号を選択した場合のみ) 「開始」をタップし、「読み取り準備ができました」が 表示されたら、端末にマイナンバーカードをかざし、 IC 読み取りを行います。

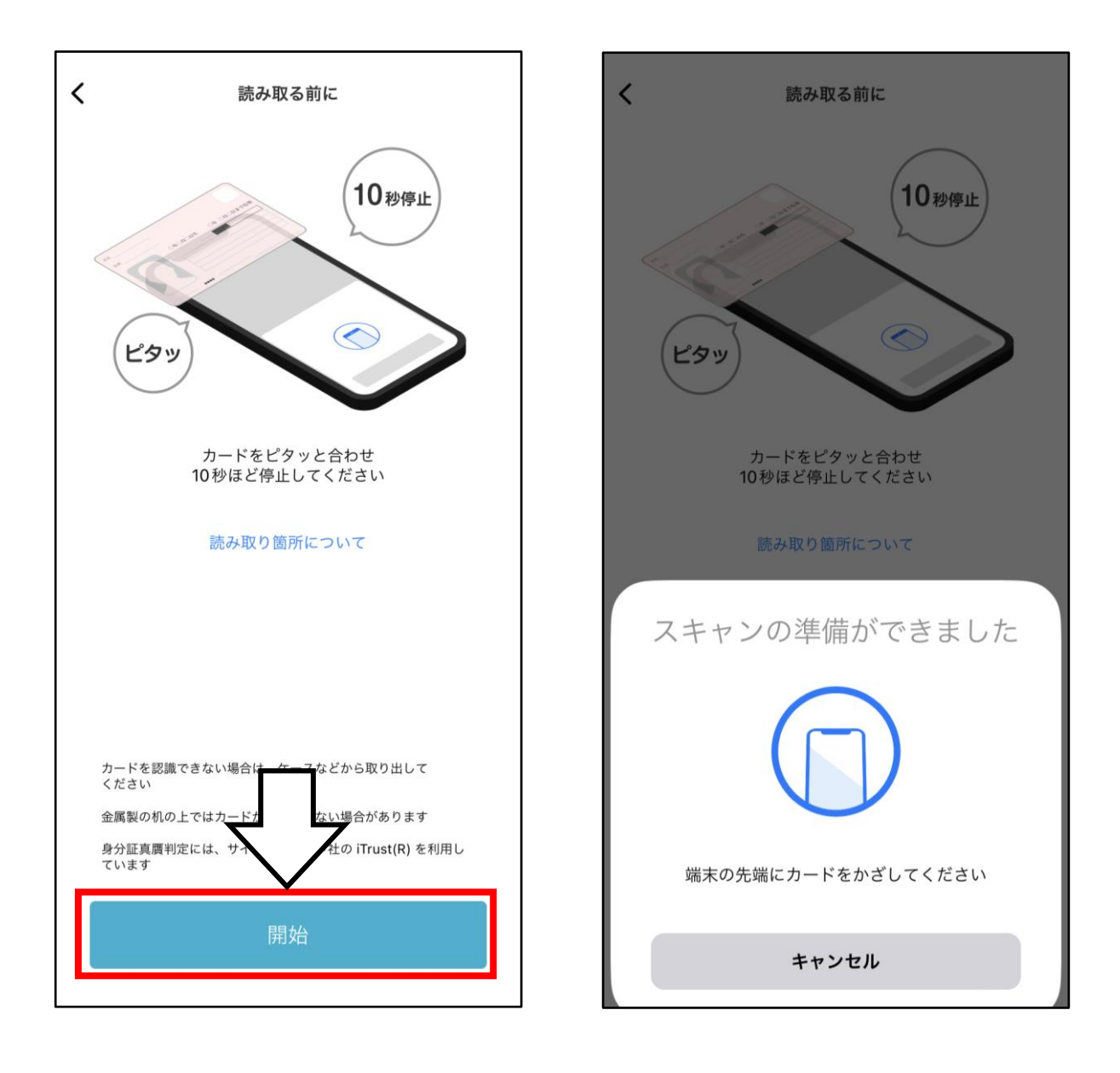

## (9) 読み取ったマイナンバーカードの情報が表示される ため、内容ご確認のうえ、「登録する」をタップします。

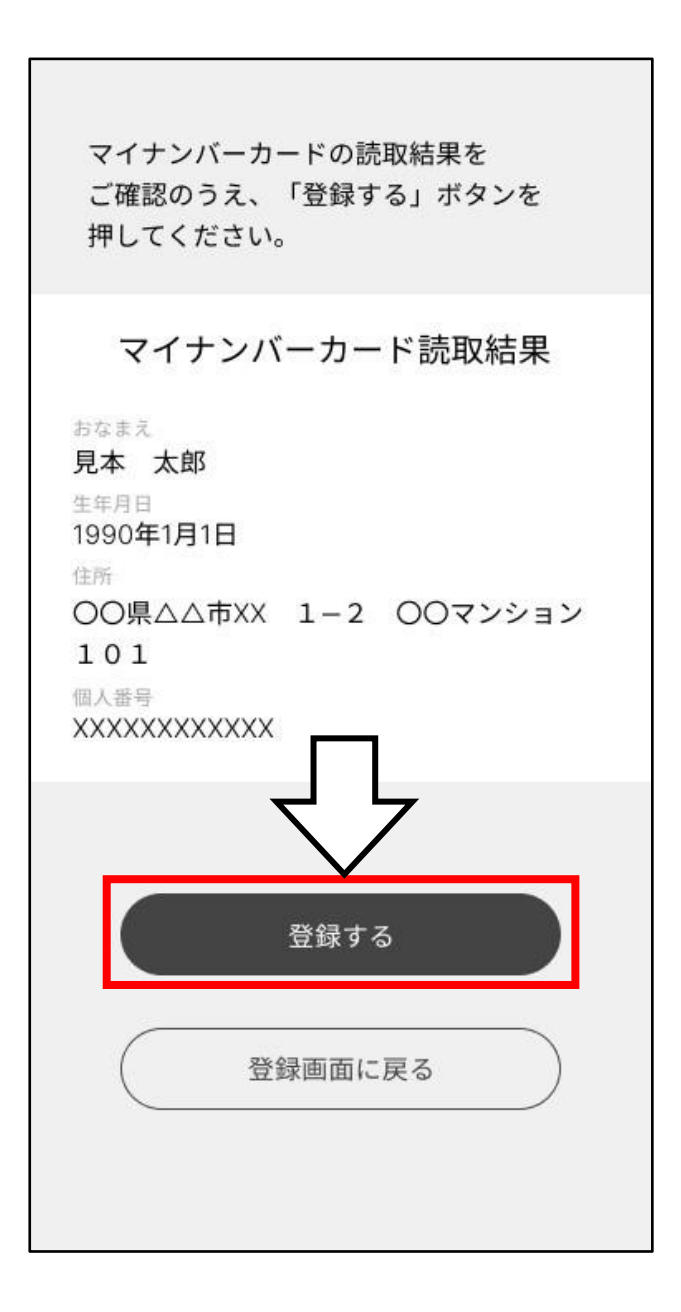

# (10) マイナンバーカード登録の受付完了画面が

## 表示されます。

これでマイナンバーの届出が完了しました。

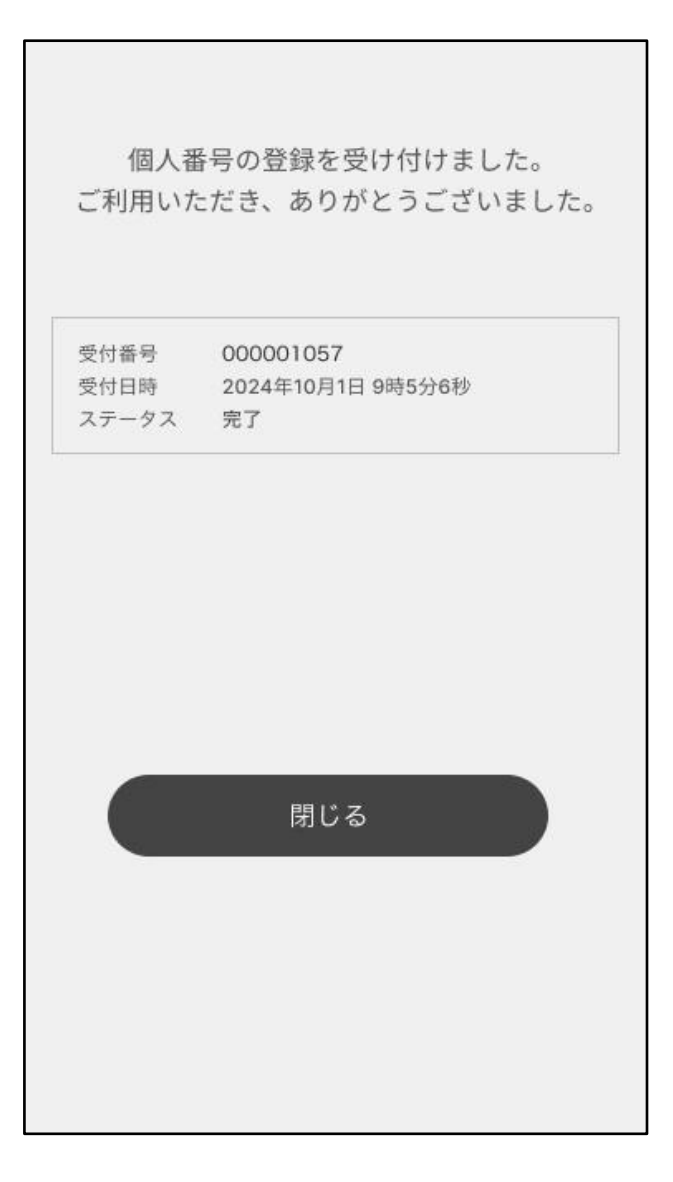